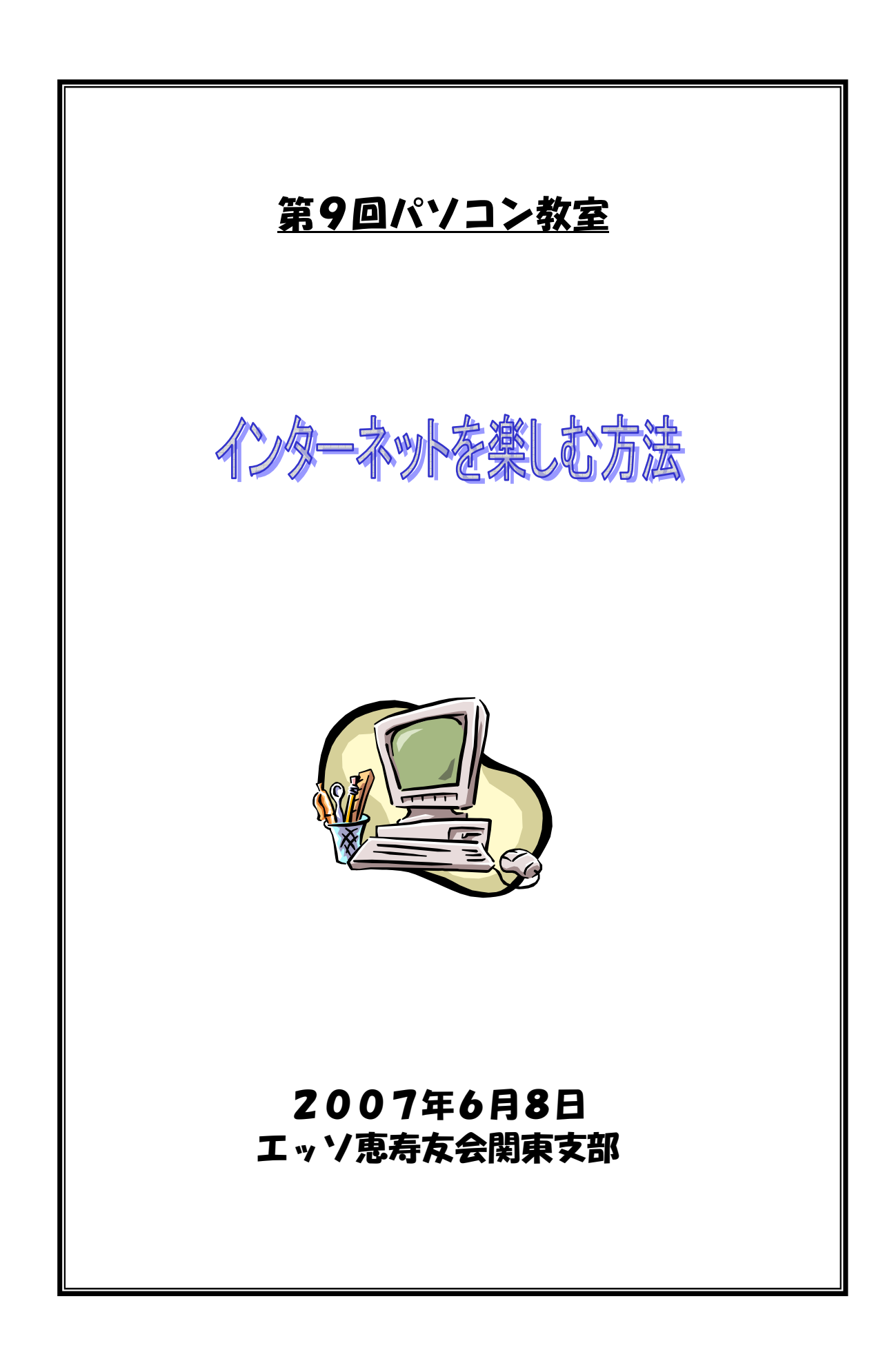

<u>目次</u>

| 1. ホームページを見る・・・・・・・・・・・・・・・・・・・・・・・・・・・・・・・・・・・・ | ••• 3             |
|--------------------------------------------------|-------------------|
| ● ブラウザを開く                                        |                   |
| 2. 画面操作の基本・・・・・・・・・・・・・・・・・・・・・・・                | ••••4             |
| ● 画面の構成                                          |                   |
| ● 画面操作                                           |                   |
| ● お気に入りの登録方法                                     |                   |
| 3. 検索の基本・・・・・・・・・・・・・・・・・・・・・・・                  | 9                 |
| ● URLを直接入力                                       |                   |
| ● Eメールなどからリンクを伝って                                |                   |
| ● 検索エンジンから                                       |                   |
| >カテゴリ検索                                          |                   |
| ≻直接検索                                            |                   |
| 4. 色々な使い方・・・・・・・・・・・・・・・・・・・・・                   | · · · · 12        |
| ● 商品の評価と購入                                       |                   |
| ● 乗り換え検索                                         |                   |
| ● 地図を見る                                          |                   |
| ● 駅の構内地図を調べる                                     |                   |
| ● パソコンエラーの原因を調べる                                 |                   |
| ● 天気予報を調べる                                       |                   |
| ● 固有名詞の読み方を調べる                                   |                   |
| ● レシピを捜す                                         |                   |
| ● 通貨換算                                           |                   |
| ● 単位変換                                           |                   |
| <ul> <li>● 辞書</li> </ul>                         |                   |
| ● 電卓ソフトを使用しないで計算                                 |                   |
| ● 渋谷駅周辺のラーメン屋を捜す                                 |                   |
| ● オークション                                         |                   |
| ● 度忘れしたことわざ                                      |                   |
| ● イメージ検索                                         |                   |
| ● Youtube                                        |                   |
| Google Application                               |                   |
| 5. 付録・・・・・・・・・・・・・・・・・・・・・・・・                    | · · · · <b>21</b> |

# 1. ホームページを見る

 ホームページを見るためのソフトは下記の著名なスラウザーがある。 Internet Explorer (Microsoft) Netscape Communicator (Netscape) Mozilla (Mozilla,ORG) Opera (Opera Software) 当教室では Internet Explore 6.0 を使用して行います。

# 1.1 プラウザーを開く

🗞 muneharu

Internet Explorer ブラウザの起動

スパイダ ソリティア

ACDSee 3.1 SR-1

( インターネット

電子メール

:::

FFFTP

Microsoft Office Excel 2003

[顧客番 4.0]

🚮 ホームページ・ビルダー

すべてのプログラム(<u>P</u>) 🕨

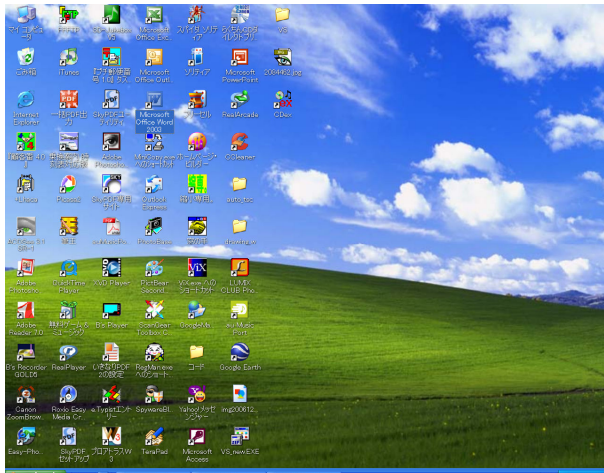

🂫 マイドキュメント

🤌 マイ ピクチャ

👌 マイ ミュージック

会に入り(A)

🔰 マイ コンピュータ

🔍 マイ ネットワーク

ショントロール パネル

プログラムのアクセスと 既定の設定

へルプとサポート(H)
 検索(S)

-ファイル名を指定して 実行(<u>B</u>)...

🚺 HP サポート

🖉 ログオフィレ 🔟 終了オプション(リ

- - - - - - - - - - - - - - - Micr

デスクトップの アイコンをダブル・クリ ックします。

ヌは

「スタート」ボタンをクリックして、スター トメニュを表示し、左のメニューボックスの ジ<sup>インターネット</sup> Internet Explorer クリックします。

# 2. 画面操作の基本

# 2.1 画面の構成

当講座では Google をホームとしますので、まずホームにする操作をします。 <u>http://www.google.co.jp/</u>をクリックして、Google を表示してください。 画面下方の Google をホームページに! をクリックしてください。

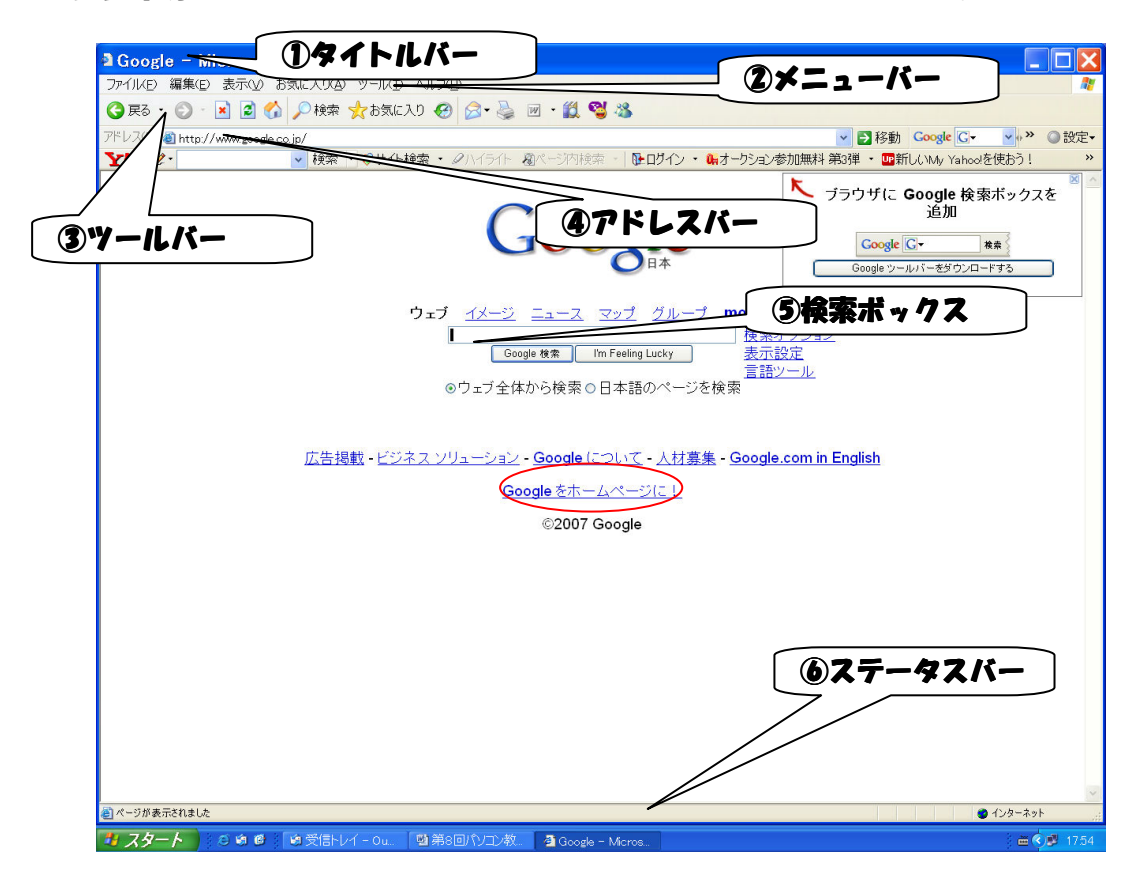

- 2.2 画面操作
  - タイトルバー
     現在表示している画面のタイトルが表示される。
  - - クリックするとメニューが表示され、実行できる操作を一覧から選択できます。
  - ③ ツールバー

快適な操作が出来るように、便利なボタンが準備されています。

● [中止]ボタン▲
 読み込み中のページの読み込みを中止します。表示が中止されます。

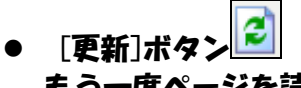

もう一度ページを読み込みます。ニュースなど画面が数分で新しくなる場合、最新の画 面にします。

- [ホーム]ボタン

   初期表示のホームにセットしているページを表示します。
- 「検索]ボタン

画面左側に検索のエクスプローラバー が表示されます。もう一度クリックすれ ば非表示になります。検索バーは検索文 字を入力し、その文字が含まれるWeb ページをインターネット上で検索でき ます。

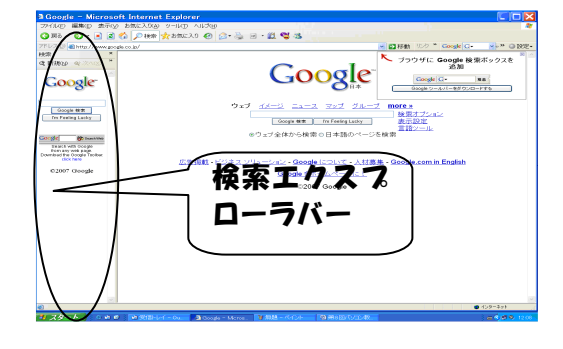

● 「お気に入り」ボタン 📌 お気に入り

画面左側にお気に入りのバーが表示されます。もう一度クリックすれば非表示 になります。気に入ったホームページア ドレスを登録したり、呼び出すことが出 来ます。

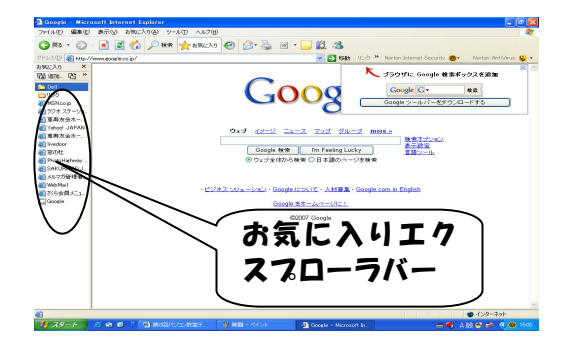

● [履歴]ボタン

画面左側に履歴のバーが表示されま す。もう一度クリックすれば非表示に なります。過去に表示したホームペー ジアドレスが一覧で表示されます。

| Google - Nicrosoft Internet Explorer                                         |                                                                                                    |
|------------------------------------------------------------------------------|----------------------------------------------------------------------------------------------------|
| 3 IIS - C) - R 2 🖄 Date -                                                    | 2 100 20 Co 20 Co |
| FL200 Batts //mm explanais/                                                  | Norton Arthfrag Q +                                                                                                    |
| $ \begin{array}{c} \\ \\ \\ \\ \\ \\ \\ \\ \\ \\ \\ \\ \\ \\ \\ \\ \\ \\ \\$ | Coope Complete REF 22.88 M                                                                                                    |
|                                                                              |                                                                                                    |
| $\bigcup$                                                                    | 横座エリスメロ                                                                                                    |
|                                                                              | Ø 429−\$eh                                                                                                    |
| - XX-A 6 6 6 1 1 1 1 1 1 1 1 1 1 1 1 1 1 1 1                                 | 49327. 🔓 exceleitano - Afoit 🗳 Goode - Norosoft In. 💦 🚭 🛔 😂 😅 🔇 🗰 1524                                                                                                    |

• [メール]ボタン

が準備される。

メールの送受信。作成を実行します。 「メールを読む」「メールの作成」を選択 すると、メーラーが起動され、通常のメ ーラーの機能となる。 「リンクの送信」をクリックすると、開 いているページのURLを含んだメール

「ページの送信」をクリックをすると、 開いているページのprint screenのイメ ージを含んだメールが作成される。

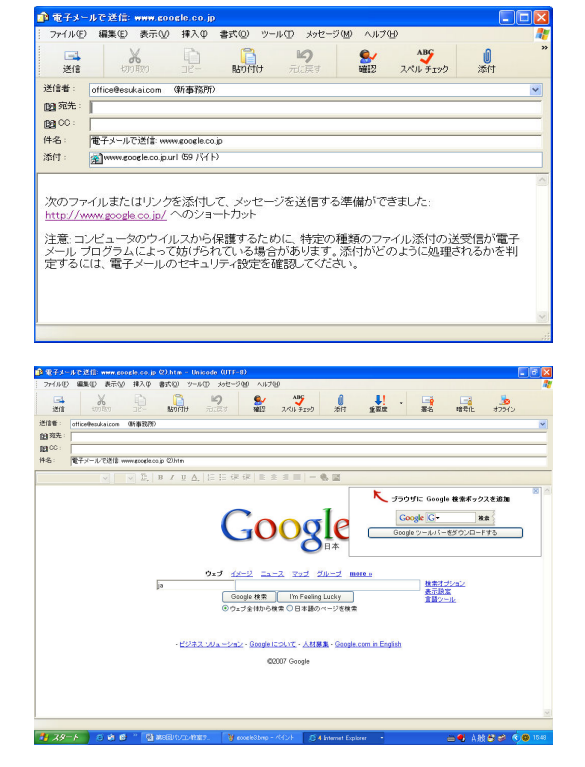

- [印刷]ボタン
   表示中のページを印刷します。
- ④ アドレスバー
   表示中のページのアドレス(URL)が表示されます。
   直接ホームページアドレスを入力して、表示することも出来ます。
- 5 検索ボックス

キーワードを入力して、該当するホームページを検索します。

- ⑥ ステータスバー
   ページの読み込み状況や、指マークでポイントしている所のアドレス(URL)を
   表示します。
- 2.3 お気に入りの登録方法

よく利用するホームページのアドレスを「お気に入り」に登録すると、簡単に該当のページを 開くことが出来ます。 お気に入りはショッピング・旅行などのようにカテゴリー別にフォルダを分けて登録すると便 利です。

# ① フォルダの作成

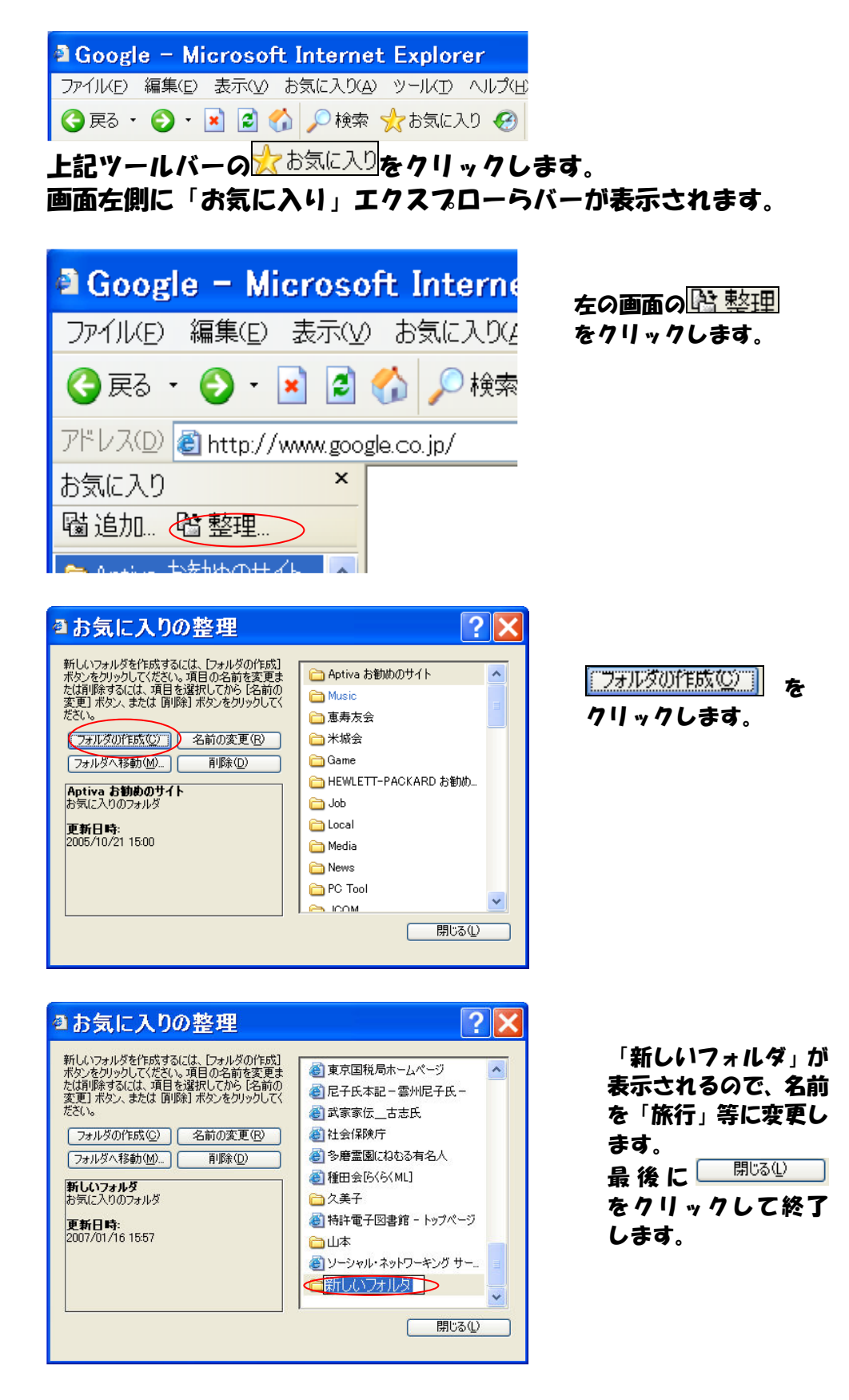

- (2) 「お気に入り」への追加 「お気に入り」に登録しておきたいページを開きます。 例えば、 h++p://www.+ravel.co.jp/air/ を開いてください。 3 国内格安航空券の検索・比較 - Travel.co.jp - Microsoft Internet Explorer ファイルタ 編集の 表示の お気に入りる ツールク ヘルブル 🔇 戻る・ 🕤 💿 👔 🟠 🔎 検索 👷 お気に入り 🥹 😥・ 🌺 🖼 🖓 🦓 アドレス(D) 創 http://www.travelco.jp/sir/ お気に入り × Travel.co.jp 間内相反射空影 後期・比較 ▼ 🛃 移動 り 園追加.をクリック SRALAU 留道加登整理... DC Taol JCOM Conyuta □ ryuta □ Shoppingと料理 □ 旅行 新行 国内格安航空券 検索・比較 現特容数学またパー、同時客数数学にジネス (開始客数学) にALIANA189001783時間電話客場が出来自学作品E目・総合社が必要することができす。こそ最 の意識記録が見つからな目間はこちらーにさいた。最佳には予かり構成のかけのうていこれによみな が打す、15歳、の日にちゃったと見合いでは表明。ことができます。 します。 9チコミ掲示板 新行 ④ 「旅の窓口」総合... ● ANA SKY WEB ● bed and broakfast. ● CAS Tour 格安... ● HLS 海外旅行... ● ISIZE TRAVEL (毎 ● JFSE TRAVEL (毎 ● PASSPORT ● PASSPORT ● Aプトリンク集 ● コンとごわしたい TOPト メルマガを出しト プレゼント情報 〇 l.co.jp® ★・ 第外機変航空券 エコノミークラスはこちら ト ★・ 第外機変航空券 ビジネスクラスはこちら ト NEORDATION ◎ ラフォーレ>リゾート...
  ●海外ツーリストパー...
  安くしすぎ 検索する リセット 登録したいフォルダ ? X お気に入りの追加 をクリックして青く このページがお気に入りに追加されます。  $\stackrel{\bullet}{\sim}$ OK し、「OK」をクリック カスタマイズ(山)... オフラインで使用する(M) キャンセル します。 名前(N): 国内格安航空券の検索・比較 - Travel.co.jp 名前を変えたいとき フォルダΦ: 🗀 銀行 保険 新規フォルダ()... ~ は「名前」の枠内に 🫅 恵寿友会 🛅 検索ツール カーソルを置いて変 🛅 山本 6 証券 更してから0Kをク 🦲 地図·路線·〒 リックします。 米城会 旅行
- 3. 検索の基本 検索の方法には数種類の方法が有ります。 3.10RLを直接入力する。

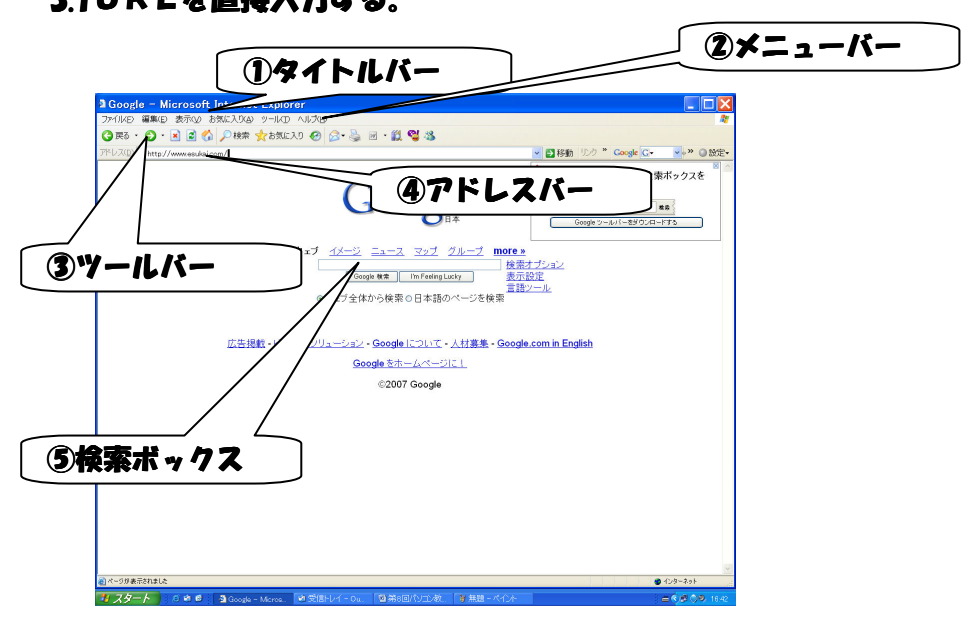

 ④のアドレスバーに直接URLを入力する。
 例えば、エッソ恵寿友会のホームページの場合は esukai.com または <u>http://esukai.com/</u> と入力して、enter を押す。

# 3.2Eメール等からリンクを伝って

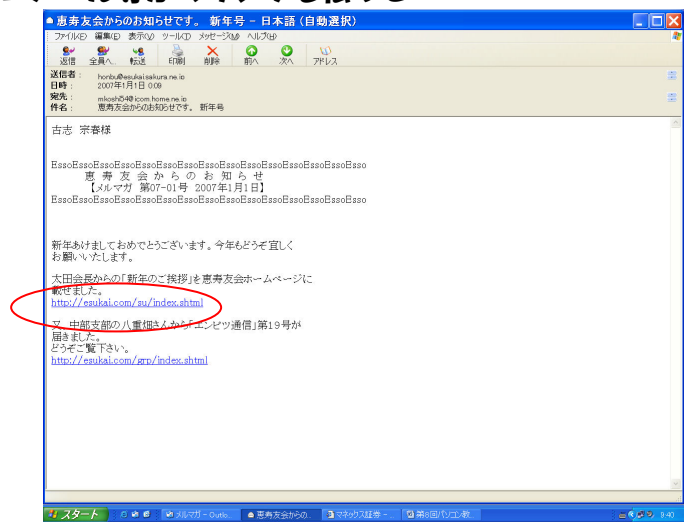

メール内の青色で下線のあるURLをカーソルで指しマウスをクリックする。

### 3.3 検索エンジンから

検索エンジンからの該当ページを捜すには、2つの方法が有ります。

- カテゴリーから検索する。
- ⑤の検索ボックスにキーワードを入力して検索する。

# 3.3.1 カテゴリー検索 カテゴリーから目的のホームページを捜す。

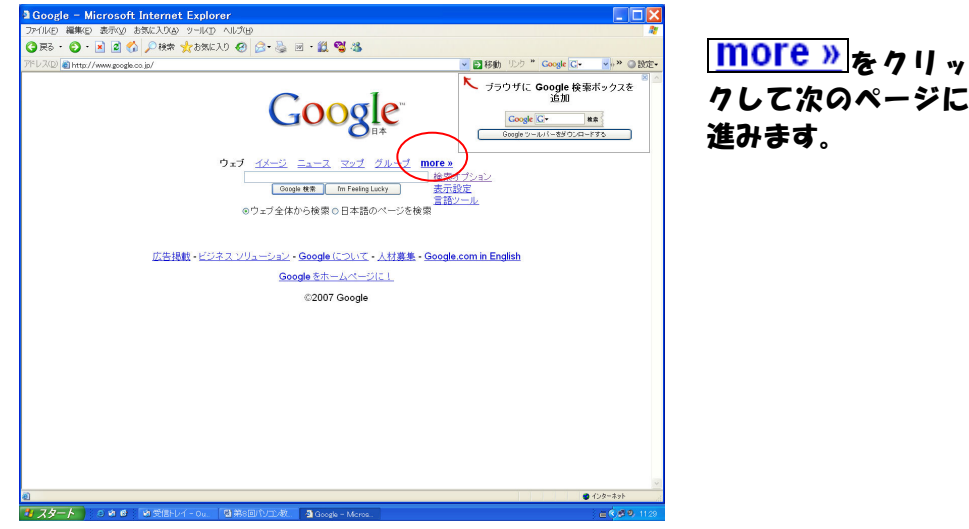

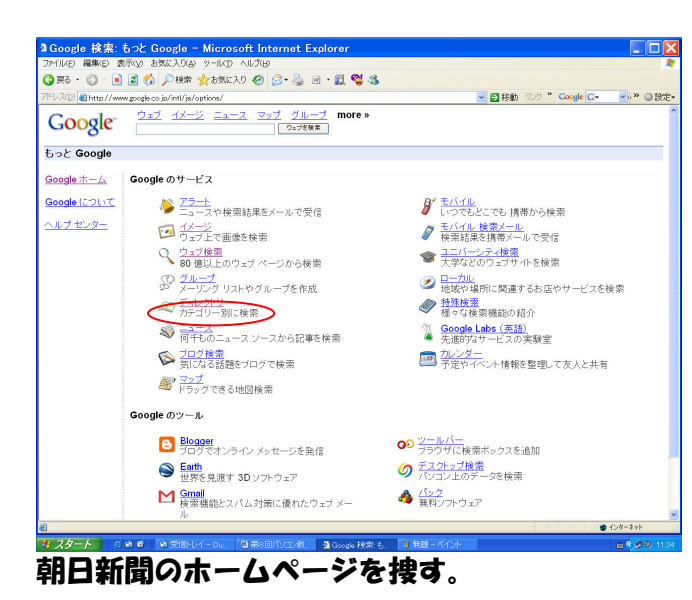

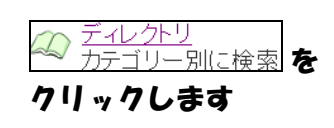

新聞をクリックします。

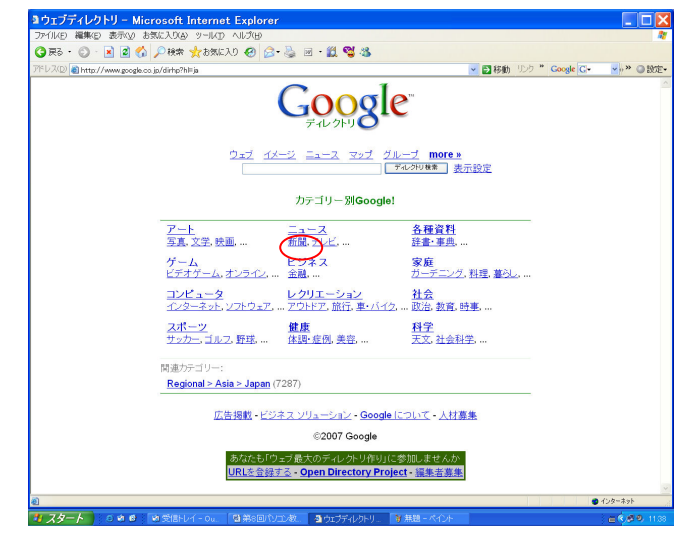

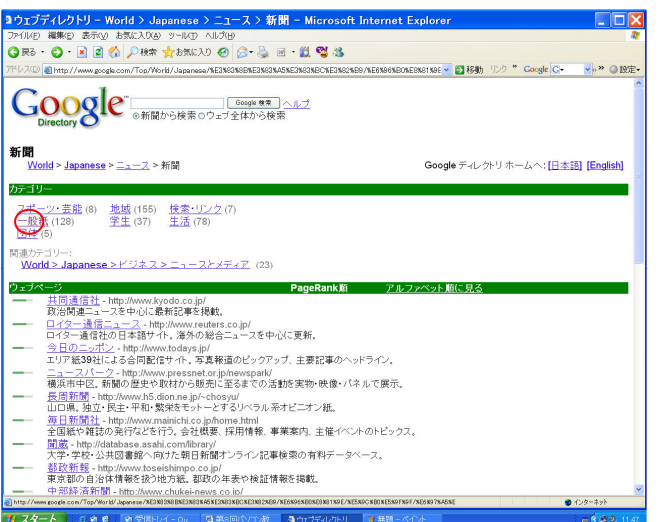

<u>一般紙</u>をクリックしま す。

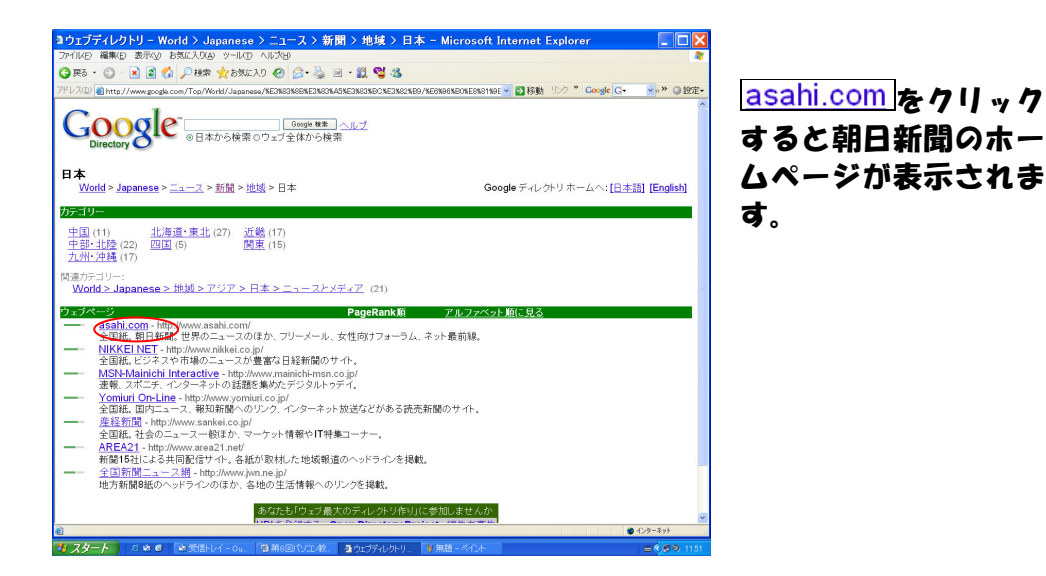

### 3.3.2直接検索

検索ボックスにキーワードを入れて検索する。

朝日新聞を捜す場合は[検索ボックス]に直接[朝日新聞]と入力して、[検索ボタン]をクリックします。

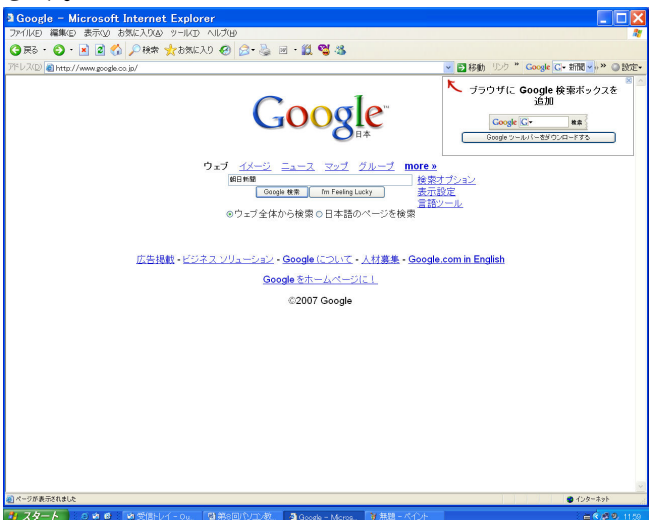

<u>Google 検索</u>をクリックすると検索結果一覧が表示されます。その一覧から朝日新聞のホームペ <u>ージを選択して、ク</u>リックします。

<sup>Im Feeling Lucky</sup>をクリックすると、あらかじめ、検索結果の一番上に表示されることがわかっているサイトを直接表示されます。

#### ● アンド検索

キーワードは複数のワードを組み合わせて指定した全てのキーワードを含むホームページを効率的に捜すことが出来ます。これをアンド検索といいます。

複数のキーワードを組み合わせる場合は、各キーワードをスペースで区切ります。

例えば、岡山県に旅行するので、あらかじめ岡山県の名産品の土産物を調べておきたいときは、 [岡山 名産 土産物]と入力して Google 検索 をクリックします。

用語の先頭に"-"(半角ハイフン)を挿入するとど用語を検索対象から外すことが出来ます。これ をマイナス検索といいます。

例えば、 [岡山 名産 土産物 –桃]と入力すると桃の入っているホームページが除かれます。

● オア検索

<mark>複数のキーワードの何れかに当てはまるホームページを捜</mark>すことをオア検索といいます。 例えば岡山県と広島県のお土産を捜すときは、[お土産 (岡山 or 広島)]と入力して <sup>Google 検索</sup>をクリックします。

検索方法は検索エンジンによって異なりますので、注意を要します。

#### 4. 色々な使い方

4.1 商品の評価と購入

ある決まったデジカメ買いたい時に、評価と売価も同時に知りたい場合、商品名だけで検索す ると、その商品のメーカーのホームページが最初に表示されてしまうことが多く、売価のわか らないケースが多いです。そのような場合には[商品名(または型名) 円]で検索すると、その 商品を扱っている売価を含んだショッピングサイトのホームページが検索結果一覧に表示され ます。

例として、[DSC-T30]で検索した場合と、[DSC-T30 円]で検索した場合を比較してみてください。

#### 4.2 乗換え検索

電車の所要時間を調べる方法は検索エンジン各々に有りますし、その他にも駅前探検などが有 ります。Google で検索する場合は、[<mark>乗車駅名 下車駅名 乗り換え</mark>]と入れて、 <mark>Google 検索</mark>を クリックしてください。

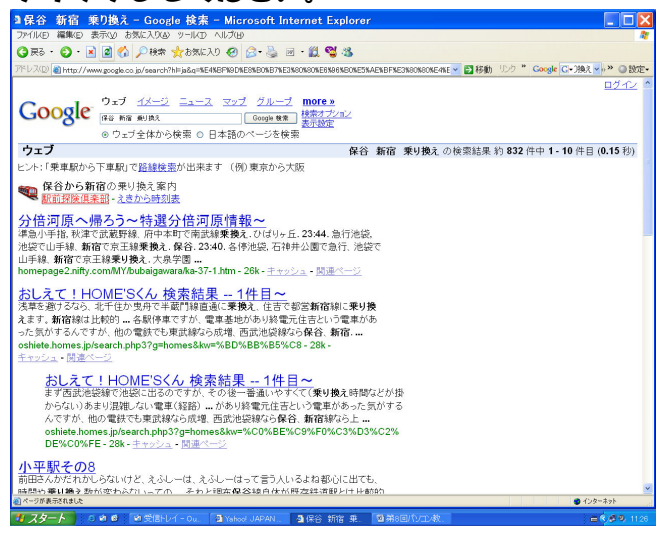

左の画面が表示されますので、駅前探検 倶楽部をクリックしてください。 乗車駅・到着駅が入った駅前探検倶楽部 のページが表示されますので、日時や出 発時刻などの条件を入れて、検索ボタン をクリックしてください。

### 4.3 地図を見る

初めて行く場所の地図を見たい時に使用します。

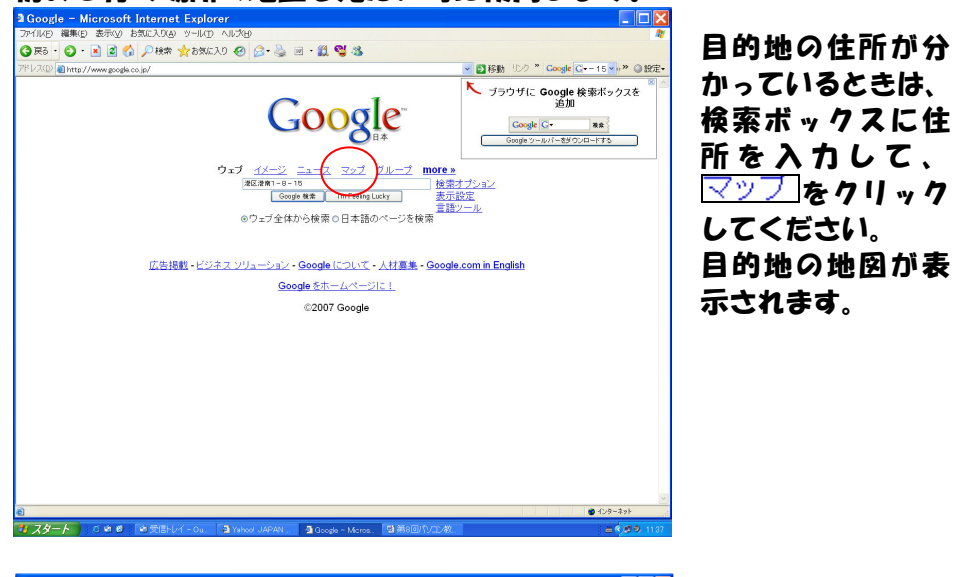

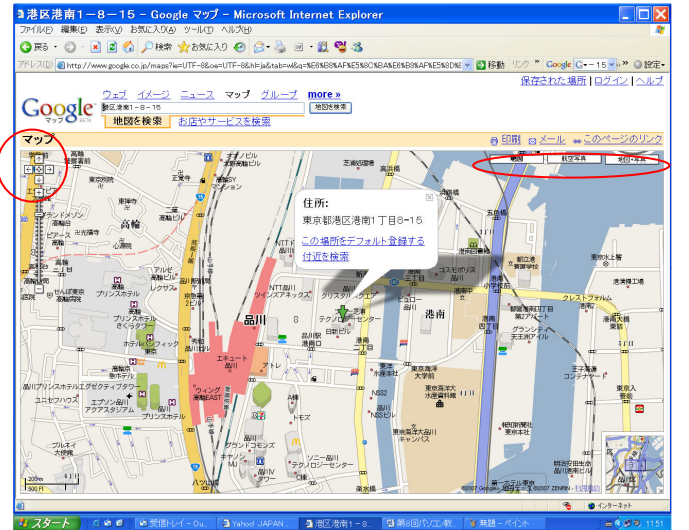

<u><sup>航空写真</sup></u>をクリックす ると、航空写真が表示され ます。

<u>地図+写真</u>をクリック すると、航空写真と地図の 両方が表示されます。

画面上の<sup>♥</sup> 手のマークを 目的の場所にもって行き Wクリックすると、その場 所が中央になり拡大表示 されます。左上の矢印をク リックするとその方向に 移動します。

### 4.4駅の構内地図を調べる

初めて行く駅の構内地図を見たい時等に使用します。

品川駅の構内地図を捜すには、[品川駅 構内]と入力して Google 検索 をクリックすると、構内 地図があるホームページの一覧が表示されるので、 その中から選んでクリックします。 通常は 1 番最初のURLが便利です。

私鉄の駅などでは登録されていない場合も有ります。

### 4.5パソコンエラーの原因を調べる

パソコンを使っていると。エラーメッセージが出てきてどうしようもなくなることが有ります。 その時にそのエラーとなっているソフトウェアの商品名にスペースを区切って。表示されたエ ラーメッセージを正確に入力します。

例えば[Google earth 応答なし]と入力して Google 検索 をクリックすると、原因と解決策をホームページに公開しているサイトの一覧が表示されます。

### 4.6 天気予報を見る

旅行先の天気予報を調べるときなどに利用します。 検索ボックスに[地名 天気予報]と入力して Google 検索 をクリックします 例えば横浜の天気予報を調べたい場合は[横浜 天気予報]と入力します。 天気予報が掲載されているホームページの一覧が表示されるので、その中のどれかのサイトを 選んでクリックすると、その地方の天気予報のサイトが表示されます。

#### 4.7固有名詞の読み方を調べる

有名人の名前や地名で読み方のわからないときに利用します。 固有名詞の読み方を調べる場合、その漢字の固有名詞にスペースを区切って、その漢字のうち 一文字でいいので、正しい読みだと思われる振り仮名を検索ボックスに入力します。 例えば俳優の「柳楽優弥」の場合、[柳楽優弥 ゆう]と入力して<sup>II Google 検索</sup>をクリックします。 検索結果で、やぎらゆうやと読むことがわかります。

#### 4.8 レシピを捜す

冷蔵庫に残っている食材を使った料理を捜すときは、「レシピー使いたい食材」を検索ボックスに入力して「Google 検索」をクリックする。例えばじゃがいもを使ったレシピを検索するときは、「レシピーじゃがいも」と入力して「Google 検索」をクリックする。

じゃがいもを使用しているレシピを掲載しているホームページの一覧が表示されるので、その 中からサイトを選択してクリックする。スペースで区切って複数の食材を入力してもそれらの 食材を使用した料理のレシピを掲載しているサイト一覧が表示されます。

#### 4.9 通貨換算

1ドルは何円か、1ユーロは何ドルか、120 ドルは何ポンドか等通貨の大体の換算をしたい場合に使用します。

換算レートはシティバンク・エヌ・エイから提供されるレートを使用しますが、実際の取引と は異なる場合が有ります。

例えば、120 ドルは何ポンドかを調べたいときは[120 ドルは何ポンドか]と検索ボックスに入力して Google 検索 タリックします。

表示されたページの最上部に換算結果が表示されます。

[120 ドルをイギリスのお金に]でも同じ結果が表示されます。

#### 4.10 単位変換

長さ、容量、重量、面積、体積、速度、温度、時間など様々なジャンルの単位を変換することが出来ます。

[1 オンスは何カップ]、[大さじ 5 を計量カップで]、[小さじをミリリットルで]、[90フィートは何インチ]、[6 フィート 1 0 インチ]、[1 ガロン何リットル]、[100k キロは何/ット]、[1 年は何分]、[100 マイルは何海里]、[1 トンは何グラム]、[54828 バイトをギガで]、[54 を 1 6進数で]、[50 坪は何平米]、[100 度華氏]といった言葉を検索ボックスに入れて をクリックします。

表示されたページのトップに換算結果が表示されます。

#### 4.11 辞書

英単語を和訳するときは、[英和 xxxxx(英単語)]と検索ボックスに入力して Google 検索 をク リックすると、アルクのオンライン辞書サイト「英辞朗」 へのリンクが表示されるので、xxxxxx を英和辞書で調べるをクリックすると該当単語の英和ページが表示されます。

日本語の単語を英訳するときは、[和英 xxxxx(和単語)]と検索ボックスに入力して Google 検索 をクリックすると、アルクのオンライン辞書サイト「英辞朗」 へのリンクが表示されるので、xxxxxx を和英辞書で調べるをクリックすると該当単語の和英ページが表示されます。

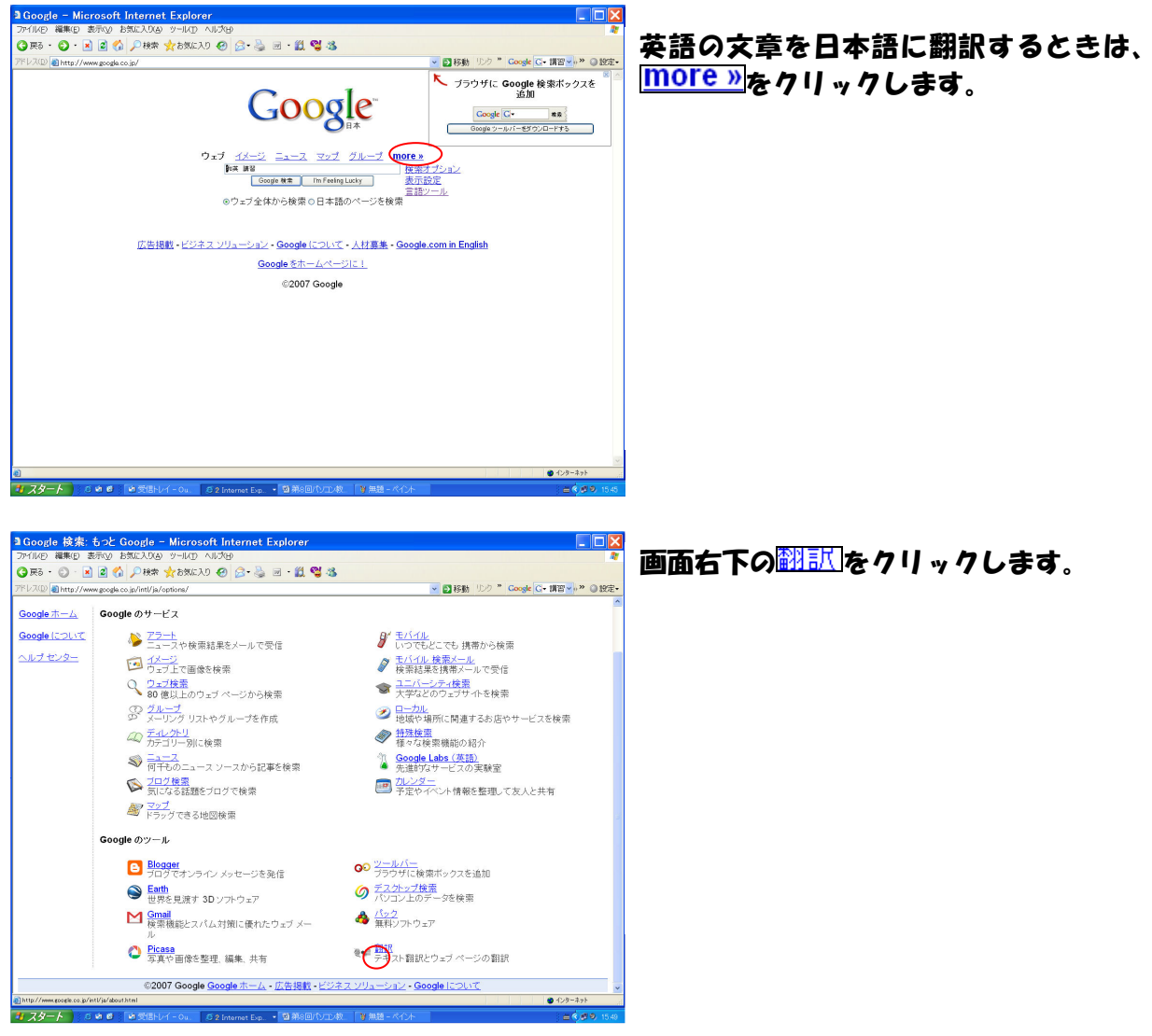

| IVF) 編集(E) 表示(V) お気に人                                                                                                    | りん ツールつ ヘルプ(H)                                                                                                    |                                                                                                |                                                                                                    |                                                                                                    |
|----------------------------------------------------------------------------------------------------|----------------------------------------------------------------------------------------------------|------------------------------------------------------------------------------------------------|----------------------------------------------------------------------------------------------------|----------------------------------------------------------------------------------------------------|
| 17. · 🔿 · 🗟 🗟 🔥 🔿 1                                                                                                    | att 🔶 5 MC 3 N 🖉 🔿 •                                                                                                    | A                                                                                              |                                                                                                    |                                                                                                    |
|                                                                                                    | XM X OXVEXTS @ D.                                                                                                    | Se                                                                                             |                                                                                                    | L ID S * Construct all all the                                                                                           |
| M2/ Chttp://www.google.co.jp/lan                                                                                                    | iguage_tools/hFja                                                                                                    |                                                                                                | N 22 191                                                                                                | 1000 Coolic C. Hawkin                                                                                                    |
| Coogle ==                                                                                                    | 597 <u>1</u> 1                                                                                                    |                                                                                                |                                                                                                    | Canada (Crist) (7                                                                                                    |
| Googie Ha                                                                                                    | 57-10                                                                                                    |                                                                                                |                                                                                                    | Googlate Stric                                                                                                    |
| 各言語 国に絞って検                                                                                                    | *                                                                                                    |                                                                                                |                                                                                                    |                                                                                                    |
| 対象言語・オペイの意味、                                                                                                    |                                                                                                    |                                                                                                |                                                                                                    |                                                                                                    |
| 対象国: すべての国                                                                                                    | *                                                                                                    |                                                                                                |                                                                                                    |                                                                                                    |
| キーワード:                                                                                                    |                                                                                                    | Google 枝索                                                                                      |                                                                                                    |                                                                                                    |
| ビント・原敷にしくつかの言                                                                                                    | 調だけ(1) ぼって絵売する!                                                                                                    |                                                                                                | 5対象の言語の設定をおす。                                                                                           | 1961 年才                                                                                                    |
| Corr Marco Coro Da                                                                                                    | Sector and a constant and                                                                                                    | ALL ALL DESCRIPTION OF A LAND                                                                  | Invitation B BDox BCAC Cost 1                                                                           |                                                                                                    |
|                                                                                                    |                                                                                                    |                                                                                                |                                                                                                    |                                                                                                    |
| 翻訳                                                                                                    |                                                                                                    |                                                                                                |                                                                                                    |                                                                                                    |
| テキスト翻訳:                                                                                                    |                                                                                                    |                                                                                                |                                                                                                    |                                                                                                    |
| January 17, 2007 - Please                                                                                                    | join Stuart                                                                                                    |                                                                                                |                                                                                                    |                                                                                                    |
| MoGill, Senior Vice Presi-<br>Mobil Corporation, for a                                                                                                    | dent of Exyon 📃 🧏                                                                                                    | ogle ツールバーのマウスオ<br>「熱小白」ゴベーに小田純木」                                                              | ーバー辞書機能により                                                                                              |                                                                                                    |
| ExxonMobil's participatio                                                                                                    | n in the global                                                                                                    | 合すぐダウン                                                                                         |                                                                                                    |                                                                                                    |
| Libolds Barket, via webca                                                                                                    | SC ac 12120 p.m.                                                                                                    |                                                                                                |                                                                                                    |                                                                                                    |
| 業額加ら日本語へ 見せか ※                                                                                                    | Constant of Constant of Consta |                                                                                                |                                                                                                    |                                                                                                    |
| 英語から日本語へ BETA                                                                                                    |                                                                                                    |                                                                                                |                                                                                                    |                                                                                                    |
| 英語から日本語へ 日日本                                                                                                    |                                                                                                    |                                                                                                |                                                                                                    |                                                                                                    |
| 実践から日本語へ DETA を<br>または                                                                                                    |                                                                                                    |                                                                                                |                                                                                                    |                                                                                                    |
| 実験から日本語へ EELA ▼<br>または<br>ウェブページを翻訳する:                                                                                                    |                                                                                                    |                                                                                                |                                                                                                    |                                                                                                    |
| 英雄から日本語へ EEIA ●<br>または<br>ウェブページを翻訳する:<br>http://<br>実施から日本語へ EEIA ●                                                                                                    | SELF.                                                                                                    |                                                                                                |                                                                                                    |                                                                                                    |
| 実施から日本調へ EETA ▼<br>または<br>ウェブページを翻訳する:<br>http://<br>実施から日本調へ BETA ▼                                                                                                    | [BIR]                                                                                                    |                                                                                                |                                                                                                    |                                                                                                    |
| 実施から日本録へ EETA ●<br>または<br>ウェブページを翻訳する:<br>http://<br>実施から日本録へ BETA ●                                                                                                    | (BIF)                                                                                                    |                                                                                                |                                                                                                    |                                                                                                    |
| ★総から日本語へ ECIA ●<br>または<br>ウェブページを翻訳する:<br>htp://<br>異認から日本語へ BETA ●<br>好きな言語でGoogleを                                                                                                    | BIF                                                                                                    |                                                                                                |                                                                                                    |                                                                                                    |
| ★協から日本編へ BETA ▼<br>または<br>ウェブページを翻訳する:<br>http://<br>東超から日本編へ BETA ▼<br>好きな言語でGoogleを<br>示約家ページからGoogleのホ                                                                                                    | <b>副駅</b><br>ニームページ、メッセージ、ボイ                                                                                                    | <i>なった</i> よどの 言語が濃べます。                                                                        |                                                                                                    |                                                                                                    |
|                                                                                                    | <b>国民</b><br>ニームページ、メッセージ、ポ                                                                                                    | タンなどの言語が遅べます。                                                                                  |                                                                                                    |                                                                                                    |
| X組から日本日へ EIA         X           または         ウェブページを翻訳する:           imp.//         風間から日本日へ EEA         マ           好きな言語でGoogleを         一         マ           たりボーベージからGoogleのホービオページれらる         Eoボートされている言語:         ●           8brk.bork/bork/bork/         Bork/bork/bork/bork/bork/bork/bork/bork/b                                                                                                    | <ul> <li>() 原収</li> <li>ニムページ、メッセージ、ボイ</li> <li>・エストニア語</li> </ul>                                                                                                    | タンなどの言語が遅べます。<br>• スウェーデン語                                                                     | • F>27                                                                                                  | ・ボルトガル語(ボルトガル                                                                                                    |
| ★ 単からままへ ELA ●<br>または<br>ウェブページを翻訳する:<br>mp//<br>単成からままへ EETA ●<br>好さな言語でGoogleを<br>元投空ページからGoogleのホ<br>在サポートされている言語:<br>8 Orth. bork. bork!                                                                                                    | <ul> <li>         ・ エストニア語         ・ エストニア語         ・ エストニア語         ・ エストニア語         ・ エストニア         ・         ・         エストラント         ・         ・         エストラント         ・         ・         エストラント         ・         ・         エストラント         ・         ・         エストラント         ・         エストラント         ・         エストラント         ・         ・         エストラント         ・         ・         ・</li></ul>                                                                                                    | タンなどの言語が遅べます。<br>・ <u>スウェーデン語</u><br>・ スコットランド・ゲール 語                                           | <ul> <li>トンガ」</li> <li>トイン第</li> </ul>                                                                  | ・ <u>ポルトガル類(ポルトガル</u><br>ポーランド語                                                                                          |
| ■ RaivoB # #A RIX<br>または<br>ウェブページを割訳する:<br>http://<br>RaivoB # #A RIX ♥<br>好でもなご話でGoogleでれ、♥<br>好でもなご話でGoogleでれ、♥<br>好でよう話でGoogleでれ、♥<br>日本のとれている言語:<br>● Sotk.bock.bocki<br>■ Booker<br>Hacker                                                                                                    | <ul> <li>         ・・・・・・・・・・・・・・・・・・・・・・・・・・・・・</li></ul>                                                                                                    | タンなどの言語が遅べます。<br>・ <u>スウェーデン語</u><br>・ <u>スコットランド・ゲール語</u><br>・ <u>スペイン語</u>                   | <ul> <li>トンガ</li> <li>トイン語</li> <li>ネイール語</li> </ul>                                                    | <ul> <li>         ・ボルトガル語(ボルトガル<br/>・ボーンン注題<br/>・マンド注         ・マンド注         ・マンド         ・         ・         ・</li></ul> |
| ス部や60 # # へ 在 W マ<br>または<br>ワニブページを割訳する:<br>hg//<br>ス部や60 # # へ だ A マ<br>アンデージを引いる # # い<br>がらな 言語で Googleの<br>Traffic ページからGoogleの<br>アンボートされている言語:<br>8 Orth. bork. bork!<br>8 Enter Fud<br>1 Enter Fud<br>2 Enter Fud<br>2 Enter Fud | ■E<br>エムページ、メッセージ、ボ:<br>・エストニア語<br>・エストニア語<br>・エストニア語<br>・エストニア語<br>・エストニア語<br>・エストニア語<br>・エストニア語<br>・エストニア語                                                                                                    | タンなどの言語が遅べます。<br>- <u>スウェーデン語</u><br>- <u>スコットランド・ゲール語</u><br>- <u>スロットファ語</u>                 | <ul> <li>トンガ</li> <li>トイン語</li> <li>ネイール語</li> <li>ノルウェー語</li> </ul>                                    | ・ポルトガル語(ポルトガル<br>ポーランド語<br>・マルトニア語<br>・マルタ語                                                                              |
| Xilky 69 単内・GIA<br>または<br>ワェプページを翻訳する:<br><sup>Ing//</sup><br>Xilky 60 Table 50 Table 50                                                                                                    | ■F<br>- ムページ、メッセージ、ボイ<br>- エスペラント語<br>- エスペラント語<br>- オランタ語<br>- オランタ語<br>- オランタ語                                                                                                    | タンなどの言語が選べます。<br>- <u>スウェーデン語</u><br>- <u>スコットランド・ゲール語</u><br>- <u>スペイン語</u><br>- <u>スペイン語</u> | <ul> <li>トンガ</li> <li>トイン語</li> <li>ネパール語</li> <li>・ハンフェ語</li> </ul>                                    | <ul> <li>ボルトガル類(ボルトガル<br/>ボーラント類)</li> <li>マナトニア語</li> <li>マナムご覧</li> <li>マカム2話</li> <li>(クペーキ)</li> </ul>               |
| Xiii yoo a lii yoo a liii yoo a lii yoo a lii yoo a lii yoo a lii yoo a lii yoo a lii yoo a lii yoo a lii yoo a lii yoo a lii yoo a lii yoo a lii yoo a lii yoo a lii yoo a lii yoo a lii yoo a lii yoo a lii yoo a lii yoo a lii yoo a lii yoo a lii yoo a lii yoo a lii yoo a lii yoo a lii yoo a lii yoo a lii yoo a liii yoo a liii yoo a liiii yoo a liiii yoo a liiii yoo a liiii yoo a liiii yoo a liiii yoo a liiii yoo a liiiiiiii yoo a liiii yoo a liiiii yoo a liiiiii yoo a liiii yoo a lii                                                                                                    | <ul> <li>IEF</li> <li>ニムページ、メッセージ、ボン</li> <li>エスペラント語</li> <li>エスペラント語</li> <li>オランダ語</li> <li>オランダ語</li> </ul>                                                                                                    | タンなどの言語が遅べます。<br>- スウェーデン語<br>- スロットランド・ゲール語<br>- スロットア語<br>                                   | <ul> <li>トンガ<br/>・トンガ<br/>・メイール語<br/>・メルウェー語<br/>・メルウェー語<br/>・メルウェー語<br/>・メルウェー語<br/>・メルウェー語</li> </ul> | <ul> <li> 素山トガル語(ボルトガル<br/>新二ランド語<br/>マナトニア語<br/>マナルニ語<br/>マカン語</li> </ul>                                               |

[テキスト翻訳]のボックスに訳したい英 語を入れ、▼をクリックして、「英語から 日本語へ」を選択して、「翻訳」ボタンを クリックします。 コピー&ペーストで入力しても良いです。

日本語訳が右側に表示されます。

| UR(D) 🗟 http://translate.google.com/translate_t                                                                                                    | ✓ ● 移動 リンク ** Google G- 講習 × ** ● 設定                                                                                                    |
|----------------------------------------------------------------------------------------------------|----------------------------------------------------------------------------------------------------|
| Google 翻訳                                                                                                    | 翻訳ブックマークレット ボタンをインストール   言語ツール                                                                                                    |
| 翻訳するテキスト                                                                                                    |                                                                                                    |
| $\hat{\mathbf{R}}$ $\hat{\mathbf{X}}$ :<br>Bauary 17, 2007 - Please join Stuart Rodill, Senior Vice Frestâns of<br>Escon Boil Corporation, for a discussion of EsconSkell's participations<br>in the public liquide entry, wire versat st 1100 pp. EFF in housing pr<br>in the public liquide entry, wire versat st 1100 pp. EFF in housing pr<br>to the public liquide entry, wire versat st 1100 pp. EFF in housing<br>provide the state of the Coldman Baut Gladas Backgy Conference in New<br>York. | 日勤時代でステーテスト:<br>1977年3月7日、ニューラクのisians. Sechar 注印的システムギー会場の一部として2077<br>1971年3月7日には110 p.s. 生意繁厚意味得でencoser よってスタムウートのの11日を目的<br>1971年3月7日には110 p.s. 生意繁厚意味得でencoser カロ11 Crepters 1000支援仕長<br>1971年3月7日には110 p.s. 生意繁厚意味得でencoser カロ11 Crepters 1000支援仕長<br>1971年3月7日には110 p.s. 生意繁厚意味得でencoser カロ11 Crepters 1000支援仕長<br>1971年3月7日に |
| 英語から日本語へ BETA 🗸 解訳                                                                                                    |                                                                                                    |
| http://                                                                                                    | 専調から日本語へ BETA V 翻訳                                                                                                    |
|                                                                                                    |                                                                                                    |
| @201                                                                                                    | J6 Google                                                                                                    |
| ©204                                                                                                    | 16 Google                                                                                                    |
| 620                                                                                                    | 06 Google                                                                                                    |
| «20»                                                                                                    | 16 Google                                                                                                    |
| ©20                                                                                                    | 16 Google                                                                                                    |
| C20                                                                                                    | 06 Google<br>● (2 <sup>3-2</sup> )                                                                                                    |

日本語から英語に翻訳するには、[テキスト翻訳]ボックスに日本語を入れ、▼をクリックして、 「日本語から英語へ」を選択し、「翻訳」ボタンをクリックします。

| ■言語ツール - Microsoft Internet Explorer                |                                                   |
|-----------------------------------------------------|---------------------------------------------------|
| ファイルタ 編集(2) 表示(2) お気に入り(2) ソール(2) ヘルプ(4)            |                                                   |
| 🔇 戻る・ 🕥 - 🖹 🖉 🏠 🔎 検索 🌟 お気に入り 🥑 🝰 - 🍓 🗃 - 🏥 🖼 🦓      |                                                   |
| アドレスD 創http://www.google.co.jp/janguage tools?hl=ja | ▼ 図 移動 リンク * Google C+ 講習 - , * ◎ 設定・             |
|                                                     | ·                                                 |
| Google 言語ツール                                        | Google (arpluing                                  |
| 0.0                                                 |                                                   |
| 各言語、国に絞って検索                                         |                                                   |
| 対象言語: すべての意識 👻                                      |                                                   |
| 対象国: すべての国 🖌                                        |                                                   |
| キーワード: Google 検索                                    |                                                   |
| ヒント: 頻繁にいくつかの言語だけにしぼって検索する場合は、表示設定から、検索対象の言語の       | 設定をおすすめします。                                       |
|                                                     |                                                   |
| sm ÷D                                               |                                                   |
| m av<br>                                            |                                                   |
| デナスト翻訳:                                             |                                                   |
| Googleシールバーのマウスオーバー辞書機は<br>友類ホウーブページへ単語を日本語に翻訳の     | 部により                                              |
| 交話の フェア マンの手詰と日本語に動いて<br>今すぐダウンロード                  | C9 3                                              |
| 英級から日本語へ BETA v 翻訳                                  |                                                   |
| ±4.0+                                               |                                                   |
| d. / L. ld                                          |                                                   |
| ウェブページを翻訳する:                                        |                                                   |
| http://                                             |                                                   |
| ALL ALL ALL ALL ALL ALL ALL ALL ALL ALL             |                                                   |
|                                                     |                                                   |
| お好きな言語でGoogleを                                      |                                                   |
| 表示設定ページからGoogleのホームページ、メッセージ、ボタンなどの言語が遅べます。         |                                                   |
| 現在サポートされている言語:                                      |                                                   |
| Bork, bork!     エストニア語 スワェーテン語 トンガ                  | <ul> <li>ボルトガル語(ボルトガル)</li> <li>ボーニンド第</li> </ul> |
|                                                     | <ul> <li>小シントは日</li> <li>マケドニア語</li> </ul>        |
| <ul> <li>Kannada ・オランダ語 ・スロバキア語 ・フルウェー</li> </ul>   | 語 • マルタ語                                          |
| 2 ページが表示されました                                       | 🔮 インターネット                                         |
|                                                     | = \$ 6 9 1600                                     |

ウェ スページ全体を翻訳するには、UR Lを「ウェ スページを翻訳する」ボック スに入力して、▼ボタンで「英語から日 本語へ」を選択して、「翻訳」ボタンを クリックします。英語のページのイメー ジのまま翻訳されます。

例 <u>http://www.exxonmobil.com/corporate/</u> Google ツールバーをセットしておくと、英語のページを開いてから翻訳することも出来ます。

#### 4.12 電卓ソフトを使用しないで計算する

グーグル検索には電卓機能が有ります。検索ボックスに「5+3-2」など数式を入力するだけで、計算結果のページに計算結果が表示されます。

<mark>加算(+)、減算(-)、乗算(\*)、除算(/)、べき乗(</mark>^)、をはじめとした簡単な計算から、物理 定数を使用した複雑な数式まで計算できます。

括弧による計算も有効です。

また、数式だけでなく、化学定数などの決められた言葉を検索ボックスに入力しても、様々な 値を求めることが出来ます。

「地球の半径」「太陽の質量」「円周率」「光速度」「アボガドロ数」「人生、宇宙、全ての答え」 などの言葉の入力が出来ます。

4.13 渋谷駅周辺のラーメン屋を捜す

[渋谷 ラーメン]と検索ボックスに入力して Google 検索 をクリックすると、下記の画面が表示 されます。

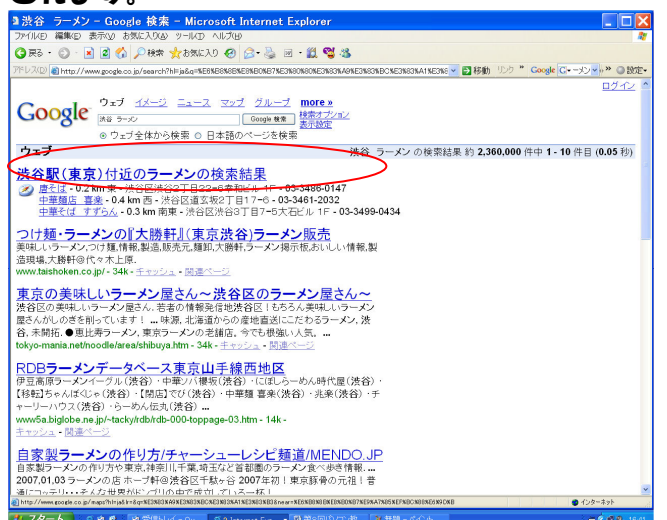

左の赤丸のところをクリックすると、渋谷の地図が表示され、その上にラーメン屋がマークされます。

4.14 オークション

インターネットでは誰でも簡単に商品の売買が出来るオークションが有ります。 Yahooオークションは日本最大のネットオークションです。

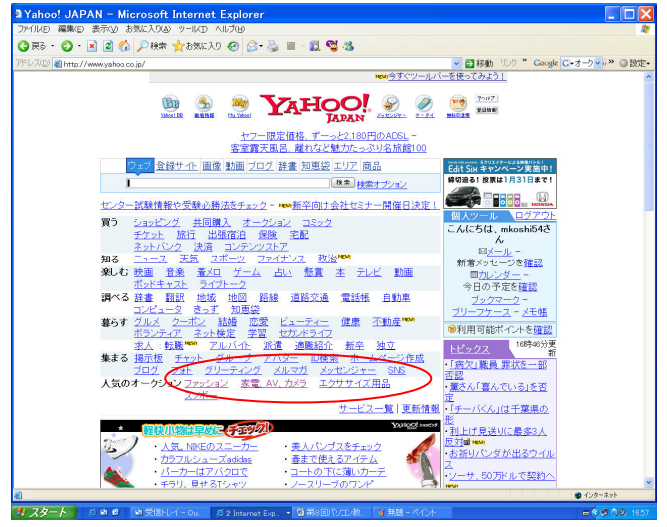

オークションで捜したい商品のカテゴリ をクリックします。

| アイルク 編載の まない おおいひぬ ケールワ ハルカッ     ●       ○ R3 - ○ ○ ② ③ ④ ○ ◆ 本 女もあに入り ② ○ ⑤ 目 ① ⑤ ③       ○ R3 - ○ ○ ③ ④ ○ ◆ 二 ◆ 本 女もあに入り ② ○ ⑤ 目 ② ⑤ ③       ○ R3 - ○ ○ ○ ③ ④ ○ ◆ 二 ◆ 本 女もあに入り ② ○ ⑤ 目 ② ⑤ ○       ○ R3 - ○ ○ ○ ④ ○ ◆ ○ ◆ 本 女もあに入り ② ○ ○ ○ ○ ○ ○ ○ ○ ○ ○ ○ ○ ○ ○ ○ ○ ○ ○                                                                                                    | 』Yahoo!オークション 家電、AV、カメラ - Microsoft Internet Explorer                                                                                                    |                                 |
|----------------------------------------------------------------------------------------------------|----------------------------------------------------------------------------------------------------|---------------------------------|
| ③ RF 5 - ○ · · · · · · · · · · · · · · · · · ·                                                                                                    | ファイルED 編集(E) 表示(A) お気に入り(A) ツール(D) ヘルプ(H)                                                                                                    | <b>N</b>                        |
| PPU/2010/#PU/File Sectors protocols /p/2020-ustagory hml                                                                                                    | 🔇 戻る · 🔘 · 🖹 🖉 🏠 🔎 検索 🌟 お気に入り 🤣 🔗 - 🌺 🖻 - 🏭 👹 🦓                                                                                                    |                                 |
| Part Alt Schlager (1) (1) (1) (1) (1) (1) (1) (1) (1) (1)                                                                                                    | アドレスD 🗃 http://list3.auctions.yahoo.co.jp/jp/23632~category.html                                                                                                    |                                 |
| シントレージャンシング目前登録 - ヘルブ         シントレージ・シンシング目前登録 - ヘルブ         シーンシンボーム         シーンシンボーム         シーンシンボーム         シーンシンボーム         シーンシンボーム         シーンシンボーム         シーンシンボーム         シーンジージェン         シーンシンボーム         シーンジージェン         シーンシンボーム         シーンシンボーム         シーンシーンボーム         シーンシーンボーム         シーンシーンボーム         シーンシーンボーム         シーンシーンボーム         シーンシーンボーム         シーンシーンボーム         シーンシーンジンボーム         シーンシーンジンボーム                                                                                                    | Yahoo! JAP AN/21FE @RYURREAL                                                                                                    | Yahool 検索 枝索                    |
| Line         Line         Line <thline< th="">         Line         Line         <t< th=""><th>YAHOO! #-DUEV</th><th>Yahoo! JAPAN - オークション利用登録 - ヘルプ</th></t<></thline<>                                                                                                    | YAHOO! #-DUEV                                                                                                    | Yahoo! JAPAN - オークション利用登録 - ヘルプ |
| Company     Company                                                                                                    | 武法 新の思いは、 Rest. 学校の成長 目にパンカメラ で     マロのごなが Root には、 Rest. 学校の成長 目にパンカメラ で     マロのごなが Root には、 Rest. アメロカメラ で     マロのごない Root には、 Rest. アメロカメラ で     マロのごない Root には、 Rest. Root には、 Root には、 Root Root には、 Root には、 Root には | www.yodebashl.com<br>プリントね!!    |
|                                                                                                    | こんたちは mkoshi54 さん (利用可能ポイント:0) 出品する - アラートを                                                                                                    | 表示 - マイ・オークション - オブション - ログアウト  |
|                                                                                                    | 家電、AV、カメラ                                                                                                    | オークションホーム                       |
| ***・> 客電、AV, カメラ      ********************************                                                                                                    | nicroSD このカテゴリから 🔹 陳素 検索オブション                                                                                                    |                                 |
| 出品のお福みを解決します。出品するなら、コレホスク1                                                                                                    | <u>オークショイ</u> ン家電、AV、カメラ                                                                                                    |                                 |
|                                                                                                    | 山口本小樽なすがわ ナナー山口ナスたさ つ(エスネ)                                                                                                    | 単体 ニニオ 回ざみこう                    |
|                                                                                                    |                                                                                                    | FILL CLERK ( MBT                |
|                                                                                                    | 安藤田豊化製品<br>第1003 100 100 100 100 100 100 100 100 100                                                                                                    | ヨドパシカメラ                         |
| エンフレ<br>加速した<br>加速した<br>コンプレン<br>加速した<br>コンプレン<br>カンディング<br>コンプレン<br>コンプレン<br>コンプレ<br>コンプレ<br>コン<br>コン<br>コン<br>コン<br>コン<br>コン<br>コン<br>コン<br>コン<br>コン | ☆暖東 空調 (C) shuffle <u>-スピーカー・ケース</u>                                                                                                    | カシャセクリ                          |
| 加速度 技速度<br>法濃、アイロン<br>法濃、アイロン<br>法濃、アイロン<br>法濃、アイロン<br>法濃、アイロン<br>たまた、アイロン<br>・ボログ性、第33世代、<br>・ボログ性、第35世代、<br>・ボログ性、第55世代、<br>・ボログ化、第55世代、<br>・ボログ化、<br>・ボログ化、<br>・ボログ化、<br>・ボログ化、<br>・ボログ化、<br>・ボログ化、<br>・ボログ化、<br>・ボログ化、<br>・ボログ化、<br>・ボログ化、<br>・ボログ化、<br>・ボログ化、<br>・ボログ化、<br>・ボログ化、<br>・ボログ化、<br>・ボログ化、<br>・ボログ化、<br>・ボログ化、<br>・ボログ化、<br>・ボログ化、<br>・ボログ                                                                                                    | <u>エアコン</u><br>エアコン<br>本語語・PM・ランスミ                                                                                                    | 封原製品                            |
| スポープ・イロン<br>ス建築<br>プログロル語<br>プログロル語<br>ゴログロル語<br>ゴログロー<br>ゴログロー                                                                                                    | 加温器、除温器 シター                                                                                                    | SSUS GALL                       |
|                                                                                                    | 法課:アイロン レアモデルが見つかる」 マロジョ 世代                                                                                                    |                                 |
|                                                                                                    | ★据4世代→第5世代                                                                                                    | 1週間先まご予約〇ド                      |
| 173203-e, AV. 35711+                                                                                                    | 撮除 レイエオシの安全 ハソ カイラ特集                                                                                                    | O ISSUE                         |
|                                                                                                    | <u>キッチン、食卓</u><br>コポーツ朝鮮(11日) コポーツ朝鮮(11日) 西方21                                                                                                    |                                 |
| 電子レンジ ローン 開発した クレーン 日本を入る日本 日本 日本 日本 日本 日本 日本 日本 日本 日本 日本 日本 日本 日                                                                                                    | ■ 日本の日本の日本の日本の日本の日本の日本の日本の日本の日本の日本の日本の日本の日                                                                                                    | 我那些影响是一个的情                      |
| 1211-122<br>含然況い機、食器<br>薄型テレビの理想的サイズの遊び方から<br>今、はやりのホームシアターセットまで勢ぞろい!                                                                                                    |                                                                                                    | www.yodabashi.com               |
| <u>私体域</u> カメラー米学様実     「「」     「「」     「高級オーディオ特集     「」     「」     「」     「」     「」     「」     「」     「」     「」     「」     「」     「」     「」     「」     「」     「」     「」     「」     「」     「」     「」     「」     「」     「」     「」     「」     「」     「」     「」     「」     「」     「」     「」     「」     「」     「」     「」     「」     「」     「」     「」     「」     「」     「」     「」     「」     「」     「」     「」     「」     「」     「」     「」     「」     「」     「」     「」     「」     「」     「」     「」     「」     「」     「」     「」     「」     「」     「」     「」     「」     「」     「」     「」     「」     「」     「」     「」     「」     「」     「」     「」     「」     「」     「」     「」     「」     「」     「」     「」     「」     「」     「」     「」     「」     「」     「」     「」     「」     「」     「」     「」     「」     「」     「」     「」     「」     「」     「」     「」     「」     「」     「」     「」     「」     「」     「」     「」     「」     「」     「」     「」     「」     「」     「」     「」     「」     「」     「」     「」     「」     「」     「」     「」     「」     「」     「」     「」     「」     「」     「」     「」     「」     「」     「」     「」     「」     「」     「」     「」     「」     「」     「」     「」     「」     「」     「」     「」     「」     「」     「」     「」     「」     「」     「」     「」     「」     「」     「」     「」     「」     「」     「」     「」     「」     「」     「」     「」     「」     「」     「」     「」     「」     「」     「」     「」     「」     「」     「」     「」     「」     「」     「」     「」     「」     「」     「」     「」     「」     「」     「」     「」     「」     「」     「」     「」     「」     「」     「」     「」     「」     「」     「」     「」     「」     「」     「」     「     「」     「」     「」     「」     「」     「」     「」     「」     「」     「」     「」     「」     「」     「」     「」     「」     「」     「」     「」     「」     「」     「」     「」     「」     「」     「」     「」     「」     「」     「」     「」     「」     「」     「     「」     「」     「」     「」     「」     「」     「」     「     「」     「」     「     「     「」     「     「     「     「     「     「     「     「     「     「     「     「     「     「                                                                                                    | 34.00000<br>カメラ 米学様実 / 「/ 高級オーディオ特集                                                                                                    | M (1):35 F3 L                   |
| カバラ本体 「シング」の特徴で名盤を進起しよう! マロレのサマチャン・サロレのサンデー                                                                                                    | カメラ本体                                                                                                    | 「日日のな」、                         |
| - ビンズ                                                                                                    | この音を体感すれば感性が変わるだろう。                                                                                                    | 11日日387 公<br>加めての古へ *           |
| a) http://wictions.yoho.co.jp/p/0+cateory.html ● 12/2→ネット                                                                                                    | http://auctions.yaboo.co.jp/jp/0-category.html                                                                                                    | • 129~\$9b                      |

検索ボックスに商品名か商品種類を入力 して「検索」ボタンをクリックするとオー クションに出品されている商品が表示さ れます。 その商品をクリックして、 内容を 確認し、入札したりします。

また、出品も出来ます。

尚、このサービスを利用するには登録が必要で、毎月294円の費用がかかります。

4.15 度忘れしたことわざを思い出す。

「待てば海路の・・・・有り」などのようにことわざの一部を忘れてしまった場合は、検索ボックスに[待てば海路の\*有り]と入力して Google 検索 をクリックする。

「待てば海路の日和有り」が表示されます。

4.16 イメージ検索

イメージ検索を利用すると、キーワードに合致した画像を検索することが出来ます。

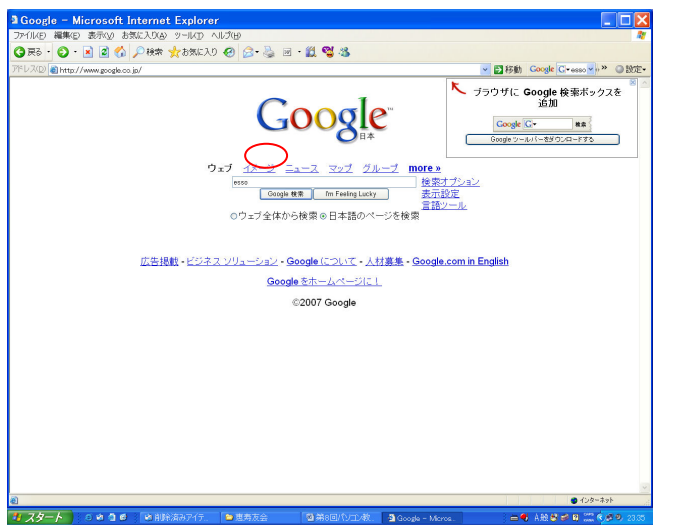

検索ボックスにキーワード(ここでは esso)を入力して、イメージをクリックし てください。

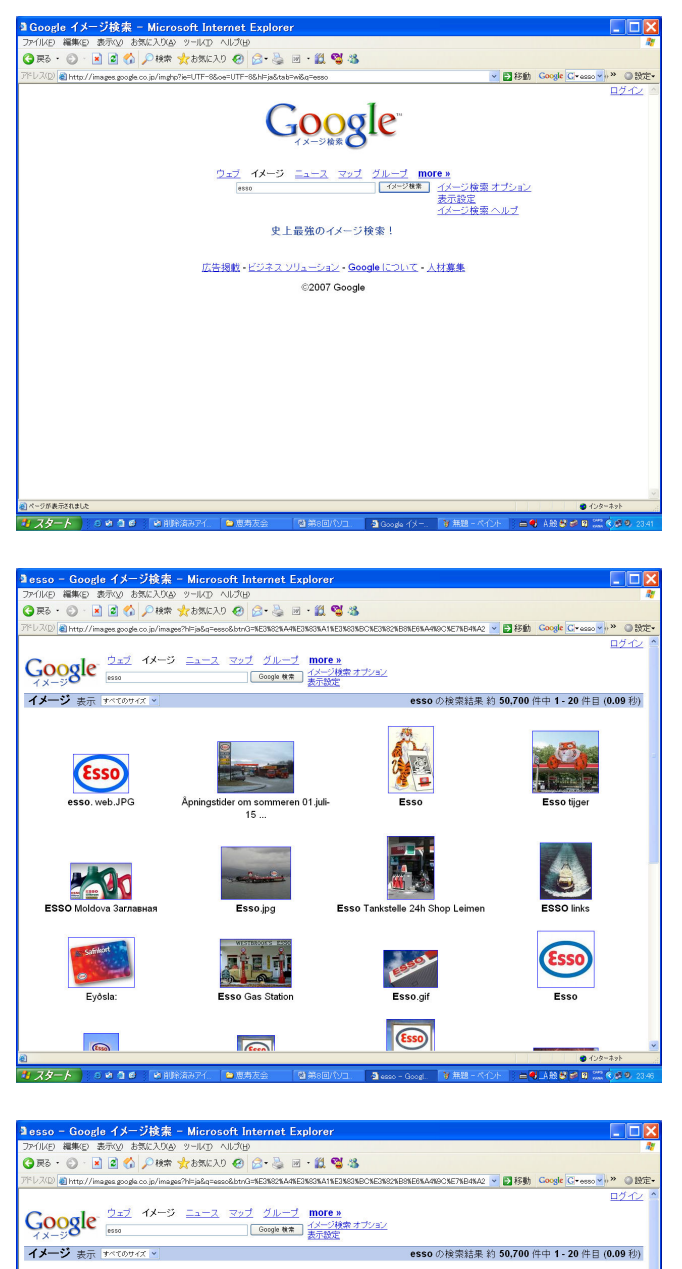

Essel

Esso

n Leime

Esso Ta

Esso

esso. web.JF 236 x 164 ビクセルー

リングを開く(Q) リングを新しいウインドウで開く(N) 対象を打印/1ルに保存(A)... 対象を印刷(P)

内容なーーーー 面信の支持でて面接を保存(S). 面像を電子メールで送信する(D). 可像を電子メールで送信する(D). マイビジチャバ移動(G)

マイビりテャハルションム・ 背景に設定(Q) デスクトップ項目として設定(D).

16-0) 29-1-791-036-0 貼り付け(P) お気に入りに追加(E).. Geogle 検索 次に送信 ページ情報

JWordでウェブ検索(J) ブロアトラスW3で検索(M) プロパティ(P)

ommeren 01.juli

.jpq

IJÍ

6000

1

(tiphina) (th

検索ボックスの横に 「メージ検索」ボ タンが現れるので、それをクリックしま す。

左図のように esso をイメージした写真 やイラストが表示される。

この画像を取り込みたいときは、その画像 の上にカーソルを置き、マウスを右クリッ クして、「名前を付けて画像を保存」をク リックする・

| 🌢 esso - Google イメージ検索 -                               | Microsoft Internet Explore                     |                                   |                                       |
|--------------------------------------------------------|------------------------------------------------|-----------------------------------|---------------------------------------|
| 画像の保存                                                  | ?                                              | X                                 | <b>N</b>                              |
| (単存する境府(位) 🔠 マイ ビクチャ                                   |                                                | 3                                 |                                       |
|                                                        |                                                | SNDCNE3NS2NDSNE6NA4N9CNE7ND4NA2 V | ● 移動 Google <u>Cresso</u> *)*** ◎ 歌王* |
| #id(#st7+1.                                            |                                                |                                   | 8212 -                                |
| 720hat                                                 |                                                | オプション                             |                                       |
| 2006年度東京本 Adobe<br>城会期現会 Adobe                         | Home Style for Sample Pictures<br>Outlook サングル |                                   |                                       |
| REAL INC.                                              |                                                | esso ()/使梁結果 約 5                  | 0,700 件中 1 - 20 件目 (0.09 秒)           |
|                                                        |                                                | -63                               |                                       |
| 71 1/2-9                                               |                                                | and a                             | Calls Frank                           |
| 71 x 1 2 - 9 771 1.45 (B) 0000                         | • (\$77S)                                      |                                   |                                       |
| ファイルの推測(空) JPEG (Kipe)                                 | • 4e/da                                        |                                   | Children (PT)                         |
| esso. web.JPG Å                                        | pningstider om sommeren 01.juli-               | Esso                              | Esso tijger                           |
| 236 x 164 ビグセル - 16k - jpg<br>www.utvandrersenteret.no | 15                                             |                                   |                                       |
|                                                        |                                                |                                   |                                       |
| ESSO Moldova Заглавная                                 | Esso.jpg                                       | Esso Tankstelle 24h Shop Leimen   | ESSO links                            |
|                                                        |                                                | E CONTRACTOR OF THE OWNER         | Esso                                  |
| Eyðsla:                                                | Esso Gas Station                               | Esso.gif                          | Esso                                  |
| (m)                                                    |                                                | Esso                              | ×                                     |
|                                                        | and Development Development                    |                                   |                                       |

ファイル名に名前を入れて、「保存」をク リックする。

これ以外に、「レシピ チキンカレー」と入れると、画像つきのわかりやすいレシピが見つかり ます。 富士山の地図を探すには、「富士山 filetype:gif」と入力すると、地図の画像の一覧が表示され る。

写真は、「富士山 filetupe:jpg」と入力してください。

4.17You tube を見る。

YouTube(ユーチューズ)はアメリカ合衆国の企業。また、同社が運営する、オンライン上で動 画を共有、閲覧できる同名のソーシャル・ネットワーキング・サービスサイトです。 誰でも動画を見たり、投稿できるサイトです。 http://www.youtube.com/

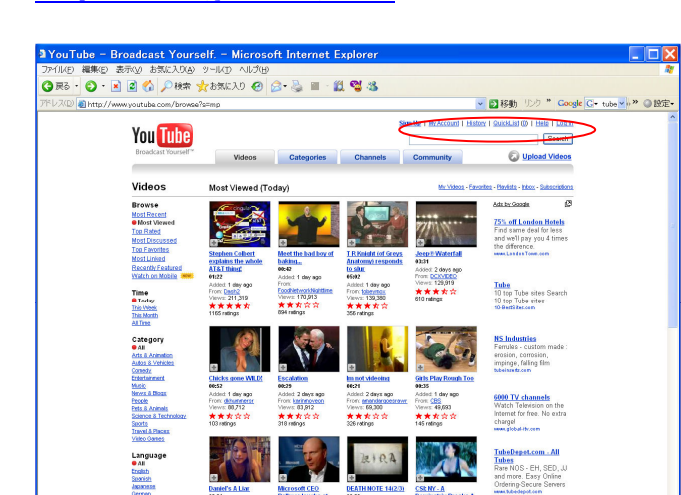

検索ボックスに捜したい言葉を入れて search ボタンを押すと、該当した投稿の 一覧が表示されます。日本語でも0Kで す。

Exxonmobil とか baby とか お笑いなど を入力してみてください。

### 4.18Google Application

048 855

- Earth
- G Mail
- Picasa

2.8Gb を超える容量が用意されている

写真を簡単に検索・整理できる

3D の世界を見る

#### 5. 付録

データの情報の収集 http://www.asahi.com/ ニュースを見る 朝日新聞 http://www.nikkei.co.jp/ 日経新聞 毎日新聞 http://www.mainichi.co.jp/ 読売新聞 http://www.vomiuri.co.jp/ 産経新聞 http://www.sankei.co.jp/ サンスポ http://www.sanspo.com/ 日刊スポーツ http://www.nikkansports.com/ http://www.kvodo.co.jp/ 共同通信 放送局のページ NHK http://www.nhk.or.jp/ CNN http://www.cnn.co.jp/ TBS http://www.tbs.co.jp/ 日テレ http://www.ntv.co.jp/ http://www.tv-asahi.co.jp/ テレ朝 フジ http://www.fujitv.co.jp/index.html 旅行の為、現地の情報を手に入れる 目的地の地図を見る マピオン http://www.mapion.co.jp/ マップファン http://www.mapfan.com/ Yahoo http://map.yahoo.co.jp/ GOOGLE http://maps.google.co.jp/ 観光地の名所を調べる ジャラン http://www.junmas.com/ Yahoo http://domestic.travel.yahoo.co.jp/tif/ 観光地情報 http://kankouchi.jouho.info/ 旅先の天気予報を見る 気象庁 http://www.jma.go.jp/jma/index.html テンキJP http://tenki.jp/ 道路の渋滞情報を調べる 道路交通情報C http://www.jartic.or.jp/ http://www.its.go.jp/traffic/ 国土交诵省 目的地までの道順や所要時間を調べる(高速道路) ハイウェイナビケータ http://www.hinavijp/ 格安航空券を捜す travel http://www.travel.co.jp/air/ ΔII http://www.airticket.ne.jp/ 料理のレシピを入手する 男の料理を捜す こうちゃん http://blogs.yahoo.co.jp/boooy2005 男の簡単料理 http://30smash.main.jp/cooking/ 食品会社のページ 味の素 http://www.ajinomoto.co.jp/ キューピー http://www.kewpie.co.jp/recipe/ 外国語を学ぶ http://www.etango.jp/ 英単語 http://dir.searchina.ne.jp/chinese/ 中国語

### PC関連

| トラブルの解決方法を調べる    |                                  |
|------------------|----------------------------------|
| 答えてネット           | http://www.kotaete-net.net/      |
| マイクロソフト          | http://support.microsoft.com/    |
| フリーソフトをダウンロードする  |                                  |
| 意の杜              | http://www.forest.impress.co.jp/ |
| Vector           | http://www.vector.co.jp/         |
| ゲームをする           |                                  |
| 将棋               | http://www.shogitown.com/        |
| 田春               | http://playgo.to/                |
| カードゲーム等          | http://jp.shockwave.com/         |
| ソーシャル・ネットワーキングサー | クル                               |
| youtube          | http://www.youtube.com/          |
| miki             | http://mixi.jp/home.pl           |
|                  | (miki は紹介がないと入会できない)             |
| その他              |                                  |
|                  |                                  |

確定申告書を作成する

国税庁 <u>http://www.nta.go.jp/</u>